# MANAGER SELF SERVICE TIPS & TRICKS

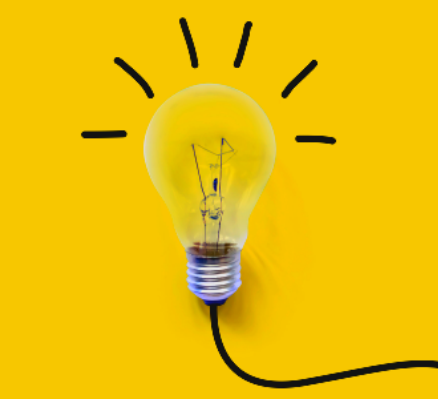

OneUSG Manager Self Service, referred to as MSS, allows supervisors to view basic information about their employees and to kick off transactions that will route through an electronic approval process before arriving in HR to be keyed.

## ADD/CHANGE POSITION TRANSACTIONS

# Manage Positions

Actions that affect a <u>POSITION</u> are routed through <u>MANAGE POSITIONS</u>. These transactions affect ALL employees currently in the position.

To access the Add/Change position transaction:

- Log in to OneUSG
- Change menu (top center) to Manager Self Service
- Click on Manage Positions tile
- Click Add/Change Position
- Ensure "New Request" is selected
  - Indicate if new position
    - YES will create a new position (allows you to clone an existing position if desired)
    - NO will allow you to enter the number of an existing position that needs to be updated
  - Business Unit should always be 43000
  - If YES above, enter position # you wish to clone or leave blank to create from scratch
  - If NO above, enter position number that needs to be updated

| Summary of request                                                                                                    | Effective Date                                                                                                    | Reason Code                                                                                                    |
|----------------------------------------------------------------------------------------------------|----------------------------------------------------------------------------------------------------|----------------------------------------------------------------------------------------------------|
| This tells HR in words what<br>you'd like to happen so we<br>can review for accuracy. A<br>detailed summary is crucial<br>for this purpose. | This must be the beginning of a<br>payroll period for the position's<br>type. Otherwise, it can cause<br>errors during payroll processing<br>and cause the employee not to<br>be paid correctly. | This must be updated<br>from NFY to an applicable<br>reason code. This<br>information feeds to the<br>system for data reporting<br>purposes. |

#### **Required Fields**

Individual fields required will depend on the change made. Reach out to your HRBP if you are unsure.

#### **MULTI-INCUMBENT POSITIONS:**

Employees who share a position number must all be changed in the same way if making changes via Manage Positions. If only one or a group of employees within a position is changing, the changes must be made via Transfer action. Each employee to experience the change should be moved into a new position number that matches the new details of their position.

Next month's training topic will be They're Not Mine! (an in-depth look at reporting changes). Register to attend a virtual or in-person session by clicking HERE.

### Add/Change Position Transaction - Field Definitions for KSU

| Field Name         | Description                                                                                                    |
|--------------------|----------------------------------------------------------------------------------------------------|
| Summary of Request | Written summary of request. Can be used to indicate other changes like pay rate changes or time approver changes that are related to the change.                                                                                                    |
| Effective Date     | Effective dates must match the beginning of a payroll period for the employee's type (biweekly or monthly). A list of payroll period begin dates are available here: https://payroll.kennesaw.edu/calendars.php (under Annual Payroll Schedules).         |
| Reason Code        | Click the magnifying glass to choose the reason code that matches the request.<br>DO NOT select NFY reason code - that code is for Budget purposes only.                                                                                                  |
| Status             | Displays the current status of the position as of the indicated effective date.                                                                                                    |
| Company            | Should default to "430", which refers to Kennesaw State University's company code within the OneUSG system. IF no default, indicate 430. Otherwise, leave as is.                                                                                          |
| Job Code           | job code, reach out to your HR Business Partner. Find your HRBP at:<br>https://hr.kennesaw.edu/hrteams.php (under your division's heading).                                                                                                    |
| Official Title     | Official title always closely matches the classification title, but can be used to spell<br>out abbreviations or add program names to titles.                                                                                                    |
| Reports To         | The position number responsible for supervision. Click the magnifying glass to search for reports to position number by incumbent name.                                                                                                    |
| Reports To Name    | The name of the employee currently occupying the reporting position as of the effective date indicated for the transaction. (Will be blank if position is unoccupied.)                                                                                    |
| Employee Type      | Select hourly or salaried as appropriate for the position's classification. If you are unsure, reach out to your HR Business Partner.                                                                                                    |
| Pay Group          | Click the magnifying glass to choose the correct pay group. If you are unsure,<br>reach out to your HR Business Partner (staff/student) or Academic Affairs (faculty).<br>DO NOT leave blank. This field is what drives the workflow for the transaction. |
| Pay Frequency      | Displays the pay frequency based on the pay group chosen.<br>Should match the employee type (hourly = biweekly; salaried = monthly).                                                                                                    |
| Regular/Temporary  | Select the appropriate response based on the position's status.                                                                                                    |
| Full/Part Time     | Select the appropriate response based on the position's standard hours.<br>(Anything less than 40 is part-time. Only 40 hours is full-time.)                                                                                                    |
| FLSA Status        | Displays the FLSA status based on the job code chosen.<br>Should match the employee type (hourly = nonexempt; salaried = administrative).                                                                                                    |
| Legacy Position #  | Leave as is - do not alter this field. (If blank, leave blank.)                                                                                                    |
| Department         | This is the HOME department for the position (i.e. where it sits/reports).                                                                                                    |
| Location Code      | Should always be "430", which refers to Kennesaw State University.                                                                                                    |
|                    | DO NOT use other location codes as they are not fully configured.                                                                                                    |
| Campus Bldg        | Should always be blank. Building/location is not tracked in OneUSG.                                                                                                    |
| Address            | Should always be blank. Building/location is not tracked in OneUSG.                                                                                                    |
| Mail Drop Code     | Should always be blank. Building/location is not tracked in OneUSG.                                                                                                    |
| Standard Hours     | The number of hours per week an employee in this position is expected to work.                                                                                                    |
| Standard Work      | For 12-month positions, this should be W. For 10-month positions, this should be                                                                                                    |
| Period             | W10. However, this field is not editable in MSS. If the indicated value is incorrect, indicate the change in the summary of request AND in the comments.                                                                                                  |
| FTE                | Standard hours divided by 40. Gives percentage of full-time equivalent.                                                                                                    |
| Max Head Count     | Maximum number of occupants for position. If you are unsure, contact Budget.                                                                                                    |
| Job Summary        | This field is required by the system, but it is not always used by KSU.<br>If the field is blank, enter a period (".") or dash ("-") to bypass the requirement.                                                                                           |